## Stammdaten aus eGK bzw. Krankenversichertenkarte auslesen

1. Kartenlesegerät in Systemparametern (Sonstiges) auswählen

| Patientenchipkarte | Chipkartenlesegerät       | Orga CTAPI                                | - |
|--------------------|---------------------------|-------------------------------------------|---|
|                    | Schnittstelle / Anschluss | Hypercom medcompact<br>Hypercom medmobile | ^ |
|                    |                           | SCM eHealth                               |   |
|                    |                           | Orga CTAPI                                |   |
|                    |                           | Cherry CTAPI                              | E |
|                    |                           | Chipdrive USB                             |   |
|                    |                           | Cherry Tastatur G80-1501 Mode 2 oder 3    | - |

2. Schnittstelle/Anschluss auswählen – dies ist der Anschluss, an dem das Lesegerät an Ihrem PC angeschlossen ist. Dies kann über den Gerätemanager überprüft werden.

| Patientenchipkarte | Chipkartenlesegerät       | Orga CTAPI | • |
|--------------------|---------------------------|------------|---|
|                    | Schnittstelle / Anschluss | Port 1     | • |
|                    |                           | Port 1     |   |
|                    |                           | Port 2     |   |
|                    |                           | Port 3     | _ |
|                    |                           | Port 4     | = |
|                    |                           | Port 5     |   |
|                    |                           | Port 6     |   |
|                    |                           | Port 7     | Ŧ |

## 3. Falls nötig zusätzliche DLL-Datei auswählen

| Patientenchipkarte Chipkartenlesegerät | CTAPI neu 💌 |              |
|----------------------------------------|-------------|--------------|
| Schnittstelle / Anschluss              | Port 1      |              |
| CTAPI-DLL                              |             | Datei Suchen |

|                    |                             | 1             |                                   |  |
|--------------------|-----------------------------|---------------|-----------------------------------|--|
| Stammdaten         | Anamnese & Arzte            | Familie       | psychosoziale Daten               |  |
| Patientennummer 30 |                             |               | Institution xxxy                  |  |
| persönliche Daten  |                             |               |                                   |  |
| N                  | lachname                    |               | Versichertenkarte                 |  |
|                    | Vorname                     |               |                                   |  |
| G                  | eschlecht O männlich O      | ) weiblich    |                                   |  |
| Gebu               | urtsdatum · ·               |               |                                   |  |
|                    |                             |               |                                   |  |
|                    | Strasse                     |               |                                   |  |
| Land               | /PLZ/Ort D -                |               |                                   |  |
| Telefo             | nnummer                     |               |                                   |  |
| Hand               | dynummer                    |               |                                   |  |
| E-Mai              | il-Adresse                  |               | E-Mail schreiben                  |  |
|                    |                             |               |                                   |  |
| Ko                 | stenträger                  | •             |                                   |  |
| Behan              | dlungsziel keine Angabe     | •             |                                   |  |
| aktue              | ller Status weiterbehandelt | •             |                                   |  |
|                    |                             |               |                                   |  |
| Spei               | ichern, Erstbefund eingeben | Zurück Weiter | <u>Speichern</u> <u>Abbrechen</u> |  |

4. Neue Stammdaten anlegen und auf Button "Versichertenkarte" klicken

5. Pflichtfelder und zusätzliche Daten eintragen.

Bisher in DPV getestete Kartenlesegeräte:

- Cherry Tastatur G80-1502
- Orga 6000